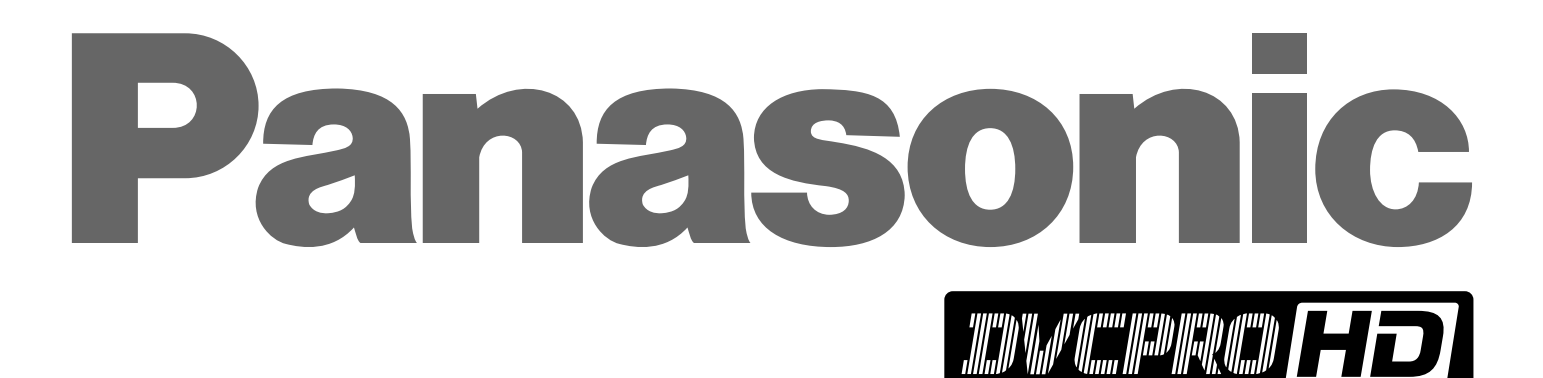

## DVCPRO HD Codec Unit

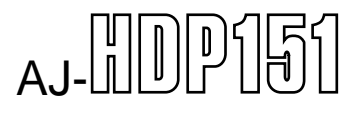

## 取扱説明書

保証書別添付

保証書は、必ず「お買い上げ日・販売店名」等の記入を お確かめのうえ、お受け取りください。 製造番号は、品質管理上重要なものです。お買い上げの 際は、製品本体と保証書の製造番号をお確かめください。

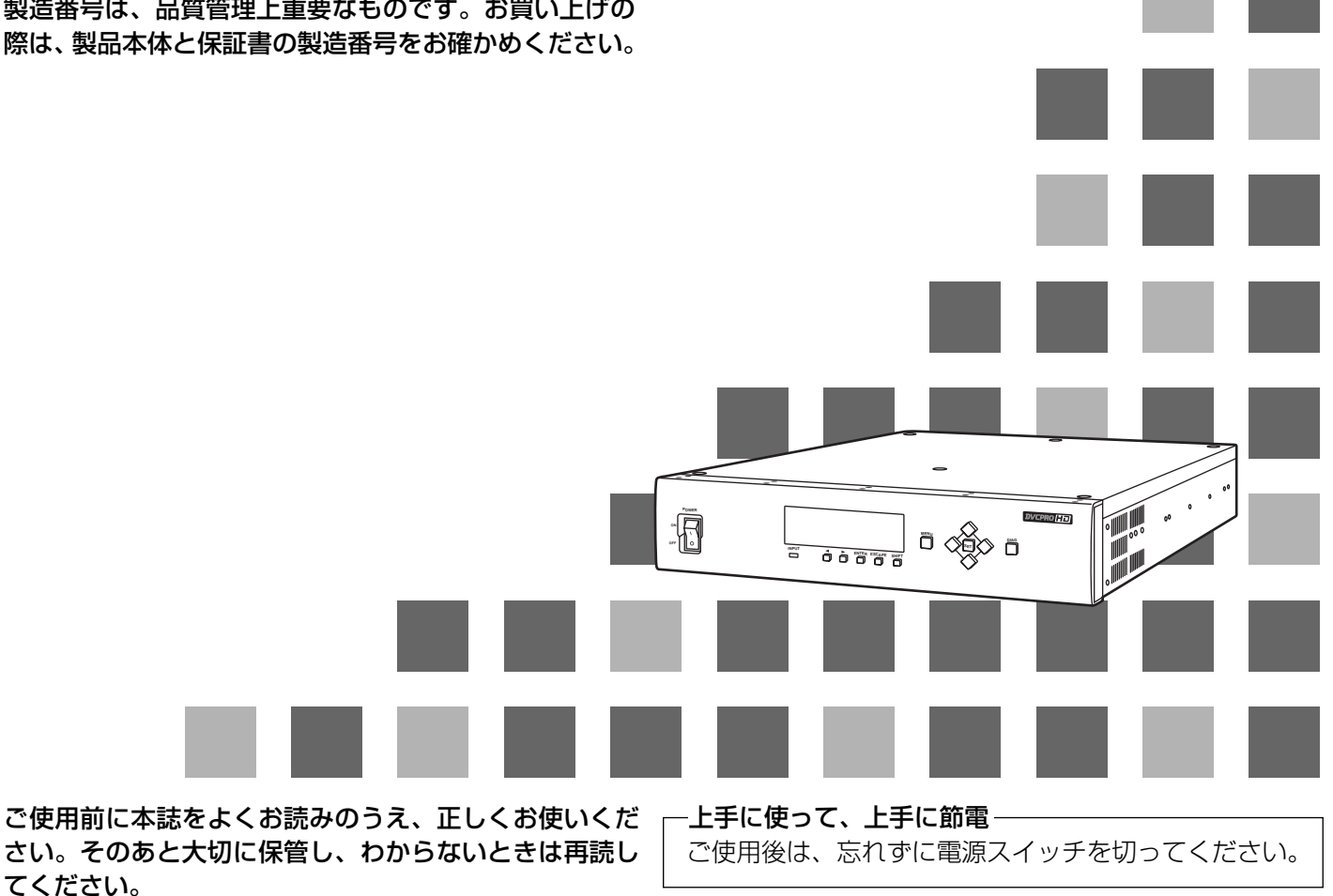

| 概要                    |
|-----------------------|
| 安全上のご注意3              |
| 各部の名称と機能9             |
| フロントパネル9              |
| リアパネル                 |
| 接続例11                 |
| ラックマウント12             |
| ステータス表示13             |
| セットアップメニュー15          |
| ■ 基本的な使い方15           |
| ■ メニューの切り替え15         |
| ■ エンコーダーとデコーダーの切り替え15 |
| ■ メニューの初期化 15         |
| SYSTEMメニュー16          |
| BASICメニュー17           |
| TIME CODE メニュー        |
| VIDEO メニュー19          |
| AUDIOメニュー22           |

| スーパーインポーズ画面         | . 23 |
|---------------------|------|
| ワーニングメッセージと DIAG 表示 | . 24 |
| オプション基板の取り付け方法      | . 25 |
| コネクター               | . 26 |
| アフターサービス            | . 27 |
| 定格                  | . 28 |

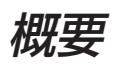

本機は、HD/SD マルチフォーマット DVCPRO サー バー(AJ-HDR150)と組み合わせて、DVCPRO HD(High Definition)フォーマット信号の記録や 再生を行うコーデック(エンコーダー/デコーダー) ユニットです。 エンコーダーとデコーダーの切り替えは、セットアッ プメニュー操作で行います。

AJ-HDR150にオプションのSDTI基板(AJ-YAC7000P)を搭載し、本機を接続することで、 HD信号の記録や再生ができます。 オプションの HD-SD フォーマットコンバーターボー ド (AJ-UDC150P) を本機に搭載することで、SD (Standard Definition) システムへの変換が可能に なります。

# 安全上のご注意 必ずお守りください

お使いになる人や他の人への危害、財産への損害を未然に防止するため、必ずお守りいただくこと を、次のように説明しています。

■ 表示内容を無視して誤った使い方をしたときに生じる危害や損害の程度を、次の表示で区分し、 説明しています。

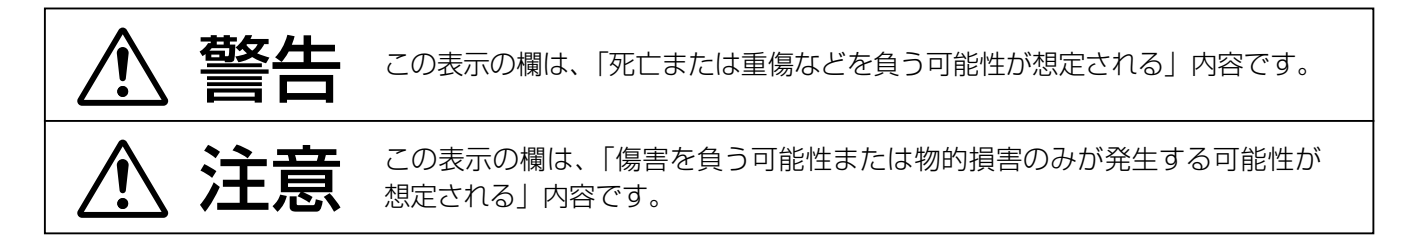

## ■お守りいただく内容の種類を、次の絵表示で区分し、説明しています。 (下記は、絵表示の一例です。)

| $\triangle$ | このような絵表示は、気をつけていただきたい「注意喚起」内容です。 |
|-------------|----------------------------------|
| $\bigcirc$  | このような絵表示は、してはいけない「禁止」内容です。       |
| •           | このような絵表示は、必ず実行していただく「強制」内容です。    |

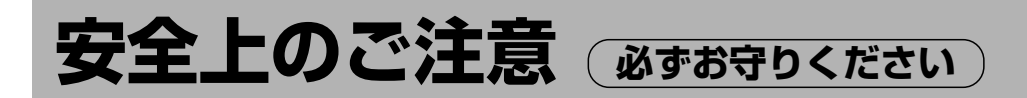

| 設置について                                                                                                 | ▲ 警告                           |                                                                                                  |
|----------------------------------------------------------------------------------------------------|--------------------------------|--------------------------------------------------------------------------------------------------|
| ■不安定な場所に置かない! ○ 「「「「」」「「」」「「」」「「」」「「」」「」」「」「」」「」「」」「」                                                  | ■電源コードに重いもの<br>を載せない!          | ■コードに重いものを載<br>せない!<br>本機の下敷きにな<br>らないよう注意し<br>てください。<br>コードが傷つい<br>て、火災・感電を<br>起こすおそれがあ<br>ります。 |
| ■水場に設置しない! 火災・感電の<br>原因となります。 水場使用禁止                                                                   | ■ぬれた手で、電源プラ<br>グの抜き差しはしな<br>い! | ●付属品・オプションは、<br>指定の製品を使用する! 本体に誤って指定外の製品を使用すると、火災や事故を起こすおそれがあります。                                |
| ■コンセントや配線機器<br>の定格を越える使い方<br>や、交流 100V 以外で<br>の使用はしない!<br>たこ足配線などで<br>定格を越えると、<br>発熱による火災の<br>原因となります。 |                                |                                                                                                  |

----

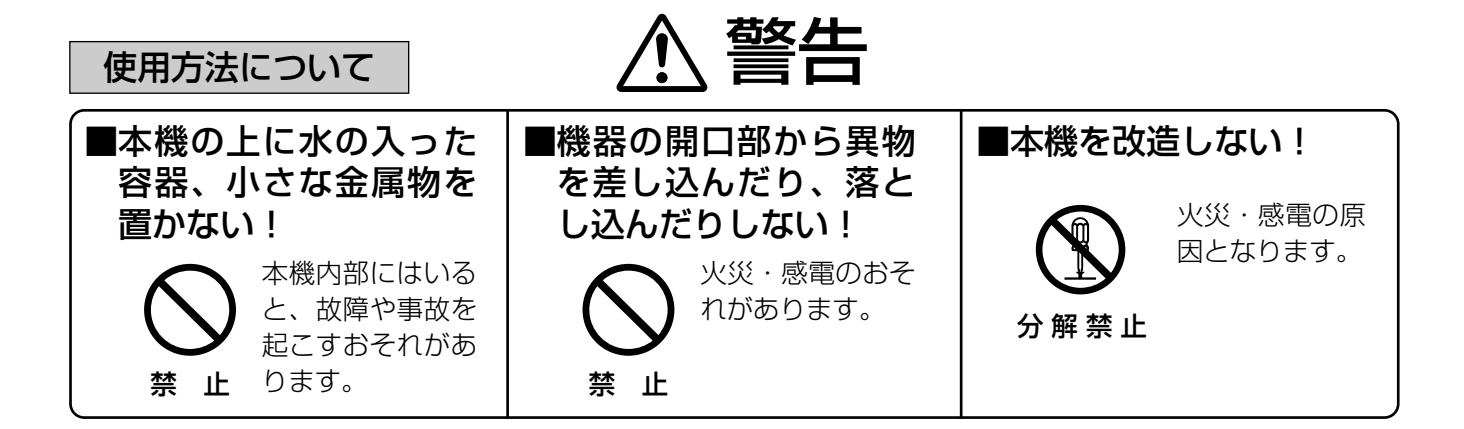

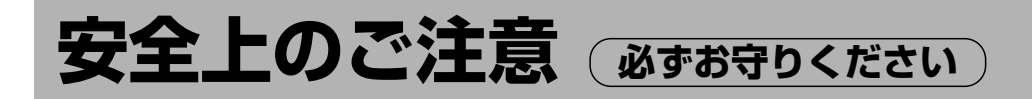

| 使用方法について                                                                                                    | ▲ 警告                                                                                                    |                                                           |
|----------------------------------------------------------------------------------------------------|----------------------------------------------------------------------------------------------------|-----------------------------------------------------------|
| <ul> <li>電源コード・電源プラ<br/>グが破損するようなことはしない!</li> <li>傷つけたり、加工したり、<br/>高温部に近づけたり、無理に曲げたり、ねじったり、引っ張ったり、重いものを載せたり、束ねたりしない!</li> </ul> | ■機器が濡れたり、水が<br>入らないようにする! 火災・感電のおそれがあります。 ホテ・降雪・海岸・水辺での使用は、特にご注意ください。                                                   | ■水場で使用しない!                                                |
| <ul> <li>傷んだまま使用すると、感電・ショート・火災の原因</li> <li>・コードやプラグの修理は、お買い上げの販売店に、ご相談ください。</li> </ul>                                          | ■表示された電源電圧以外は、使用しない! ○ ○ ○ ○ ○ ○ ○ ○ ○ ○ ○ ○ ○ ○ ○ ○ ○ ○ ○                                                              | ■電源プラグは、根元ま<br>で確実に差し込む!<br>のの <sup>感電の原因になり</sup><br>ます。 |
| ■本機の裏ぶた・キャビ<br>ネット・カバーなどを<br>外さない! ● 感電の原因とな<br>ります。 分解禁止 ● 点検・整備・修理は、お買<br>い上げの販売店に、ご依頼<br>ください。                               | <ul> <li>■指定のカバー以外は、<br/>外さない!</li> <li>● 感電の原因となります。</li> <li>分解禁止</li> <li>● 点検・整備・修理は、お買い上げの販売店に、ご依頼ください。</li> </ul> |                                                           |

異常時の処理 について ■本機を落としたり、破 損した場合は、電源ス イッチを切り、電源 (プラグ)を抜く!

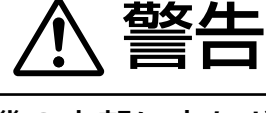

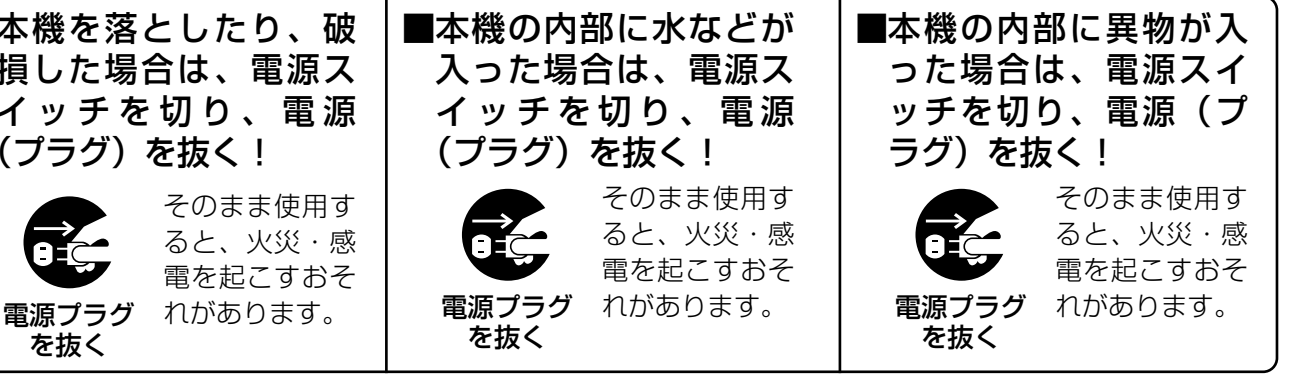

| 安全上のご汪意 必ずお守りください                                                   |                                                                          |  |  |  |
|---------------------------------------------------------------------|--------------------------------------------------------------------------|--|--|--|
| 異常時の処理<br>について                                                      | ▲ 警告                                                                     |  |  |  |
| ■煙が出ている、変なに<br>おいや音がするなどの<br>異常状態の場合は、電<br>源スイッチを切り、電<br>源(プラグ)を抜く! | ■電源コードが傷んだ場合は、交換を依頼する! そのまま使用すると、火災・感電を起こすおそれがあります。 もお買い上げの販売店に、ご相談ください。 |  |  |  |
| ●お買い上げの販売店に、修<br>理をご依頼ください。                                         |                                                                          |  |  |  |

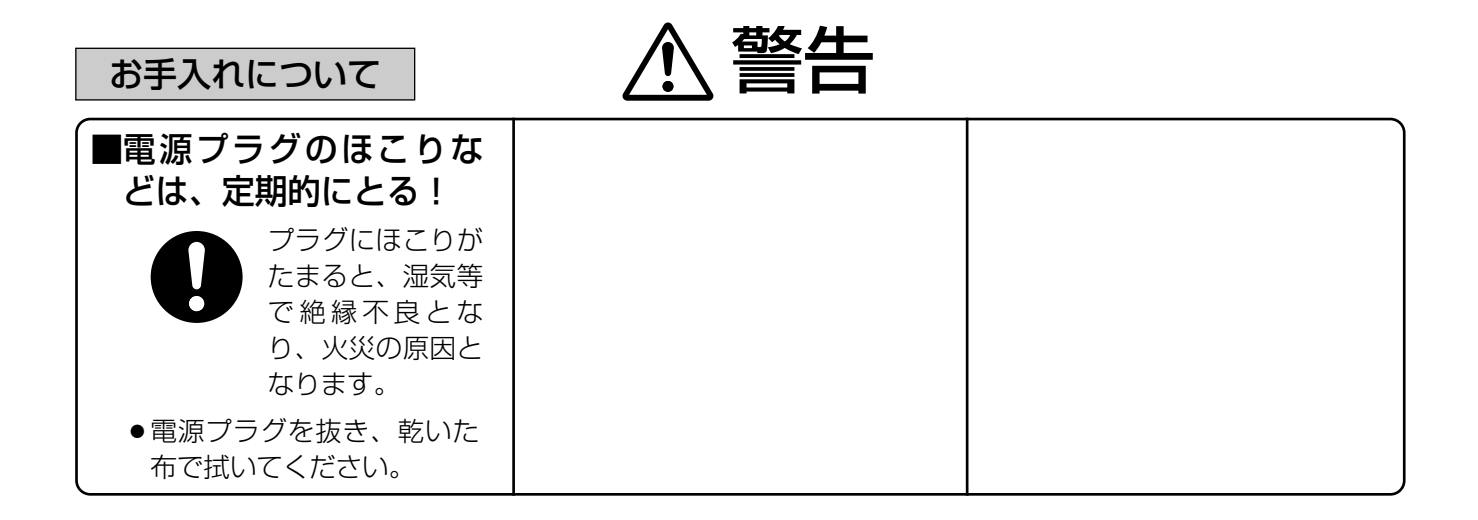

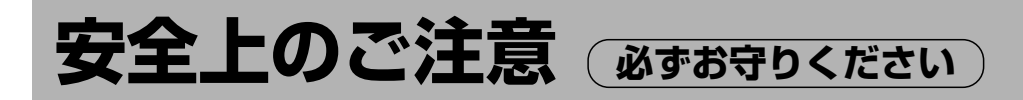

| 設置について                                                                                                    | ⚠ 注意                                                                                                    |                          |
|----------------------------------------------------------------------------------------------------|----------------------------------------------------------------------------------------------------|--------------------------|
| ■電源コードを熱器具に<br>近づけない!                                                                                                    | ■油煙や湯気が当たる場所に置かない!                                                                                         | ■湿気やほこりの多い場<br>所に置かない!   |
| ■プラグを抜くときは、<br>電源コードを引っ張ら<br>ない!<br>ひま、<br>火災・感電の原因<br>となることがあり<br>ます。<br>・必ずプラグを持って抜いて<br>ください。                                                              | ■コネクターを抜くとき<br>は、コードを引っ張ら<br>ない!                                                                           | ■ぬれた手でコネクター<br>を抜き差ししない! |
| <ul> <li>本機の通風孔をふさがない!</li> <li>▲ 通風孔をふさぐと内部に熱がこもり、火災の原因となることがあります。</li> <li>●本機を風通しの悪い所に押し込まないでください。</li> <li>●テーブルクロスを掛けたり、じゅうたんや布団の上に置かないでください。</li> </ul> | ■持ち上げや移動には、<br>十分注意する!<br>● おとしたりすると、<br>けがの原因となり<br>ます。<br>・10kg以上の機器は、2人以<br>上で持ち上げるなど、慎重に<br>取り扱ってください。 | ■斜めに設置しない!               |

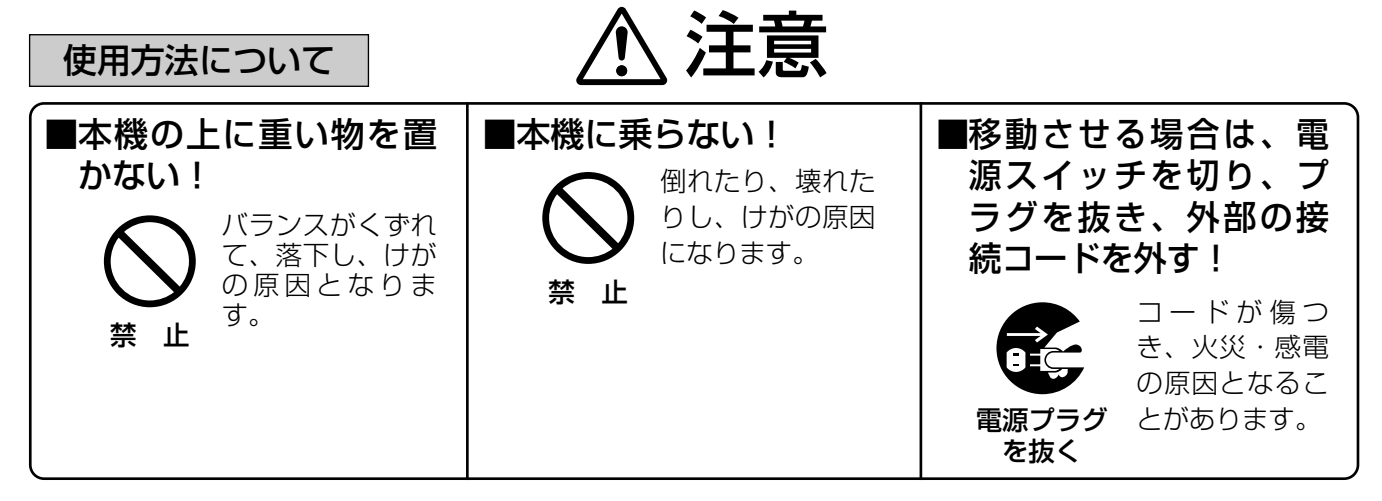

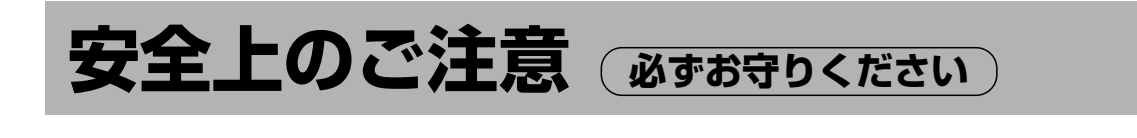

| 使用方法について                                               | ⚠ 注意                                      |                                                                                 |
|--------------------------------------------------------|-------------------------------------------|---------------------------------------------------------------------------------|
| ■磁石を近づけない!                                             | ■使用中に動かさない!                               | ■落とさない、強い衝撃<br>を与えない!                                                           |
| 磁石などの強い磁<br>気を近づけると、<br>保存したデータが<br>禁止 使えなくなります。       | 使用中に振動を与え<br>ると、保存したデー<br>タが使えなくなりま<br>す。 | <ul> <li>強い衝撃を与える</li> <li>と、保存したデー</li> <li>タが使えなくなり</li> <li>禁止ます。</li> </ul> |
| ■長期間使用しないとき<br>は、安全のため電源プ<br>ラグをコンセントから<br>抜く!         |                                           |                                                                                 |
| <ul> <li>火災の原因となることがあります。</li> <li>電源プラグを抜く</li> </ul> |                                           |                                                                                 |

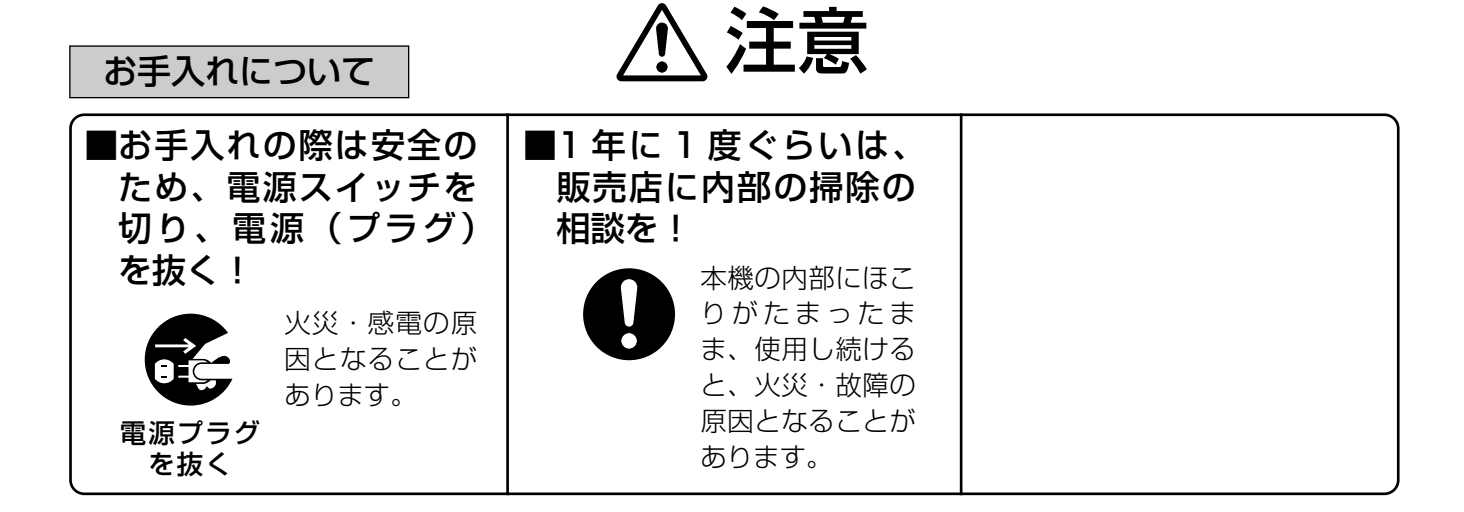

## フロントパネル

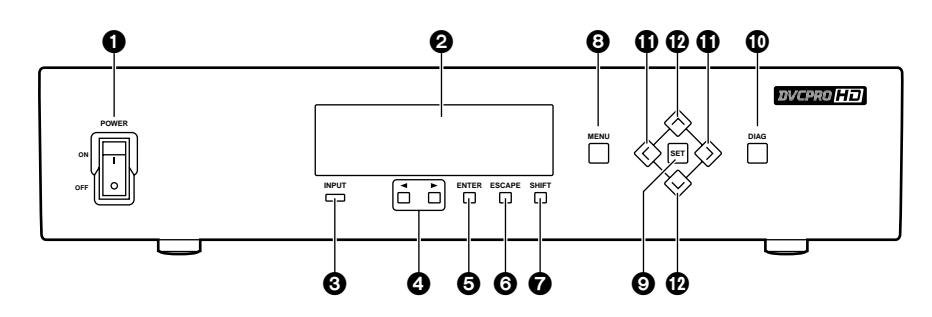

#### POWER スイッチ

本機の電源をON/OFF するスイッチです。 電源を切った後、すぐに電源を入れ直さないでく ださい。電源を切った後は、5秒以上待ってから電 源を入れ直して下さい。

#### ❷表示パネル

#### フォーマット表示:

本機のフォーマットを表示します。

#### ステータス表示:

本機の状態(ビデオ/オーディオ入力、タイムコ ードなど)を表示します。 スクロールボタン ④ を押すと、表示を左右にス クロールすることができます。

セットアップメニュー表示: MENU ボタン ③ を押すと、セットアップメニ ューを表示します。

#### ③インプットコンディションランプ

- 入力信号の状態により、点灯や点滅を行います。
- **点灯**:必要な信号が、全て入力されているときに 点灯します。
- 点滅:ビデオ信号(HD SDIまたは、SDTI)は入 力されているが、他のオーディオ信号やリ ファレンス信号が入力されていないときに 点滅します。
- 消灯:ビデオ信号が入力されていないときは消灯 します。

#### ④スクロールボタン

表示パネルにステータスを表示しているとき、表示を左右にスクロールできます。

#### ENTER ボタン

セットアップメニューの設定時、設定値を確定す るときに押します。

### ⑥ESCAPE ボタン

セットアップメニューの設定時、設定値を無視したり、解除するときに押します。

#### SHIFT ボタン

セットアップメニューの設定時、[^] ボタンや [V] ボタンを同時に押してモード(エンコーダー/デコ ーダー等)を変更します。

#### **⑧** MENU ボタン

セットアップメニューを操作するときに押します。 MENUボタンを押すと、表示パネルにセットアッ プメニュー番号と項目を表示します。 また、HD SDI OUT3端子やSD SDI OUT3端子 にビデオモニターを接続しているときは、画面に セットアップメニューを表示します。 再度、MENUボタンを押すと、セットアップメニ ューの設定から抜け、元の状態に戻ります。

#### **③**SET ボタン

セットアップメニューの設定時、SET ボタンを押 すと、設定値を確定します。

セットアップメニューのデータが確定すると、セットアップメニューの設定から抜け、元の状態に 戻ります。

#### DIAG ボタン

HD SDI OUT3 端子や SD SDI OUT3 端子にビデ オモニターを接続しているときは、画面に本機の 情報を表示します。 再度、DIAG ボタンを押すと、画面表示が元の状態 に戻ります。 詳しくは、「ワーニングメッセージと DIAG 表示」 の項目を参照してください。(24 ページ)

#### ①左右ボタン [<, >]

セットアップメニューの設定時、設定値を選択し ます。

### ゆ上下ボタン [∧, ∨]

セットアップメニューの設定時、項目を選択しま す。

## リアパネル

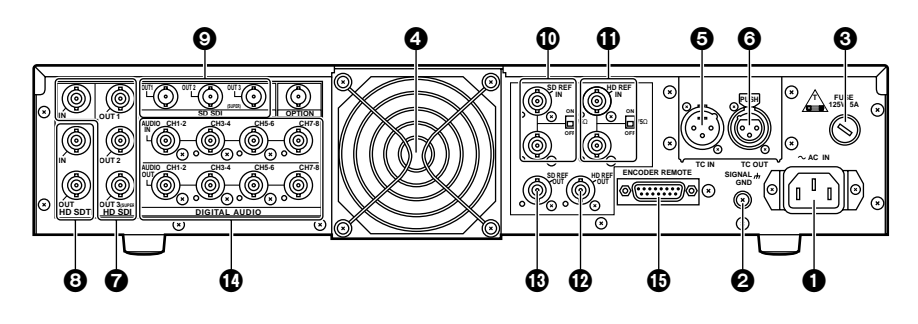

● AC IN コネクター [~ AC IN]

電源コード(付属)を接続します。

### ❷ SIGNAL GND 端子

ノイズ軽減のための GND 端子です。 接続機器の信号アース端子と接続します。 安全アースではありません。

### 

125V 5Aのヒューズが入っています。

#### ❹放熱ファン

内部温度の上昇を防ぐためのファンです。

#### ⑤ TIME CODE IN 端子

外部タイムコードの入力端子です。

#### ⑥ TIME CODE OUT 端子

デコードしたタイムコードの出力端子です。

### ②HD SERIAL DIGITAL COMPONENT AUDIO VIDEO IN/OUT端子

SMPTE292M 規格に準拠した、HD デジタル・ コンポーネント・オーディオ/ビデオ信号の入出力 端子です。 HD SDI OUT3端子からは、TC やメニュー内容 などがスーパー付きで出力されます。

#### ❸SDTI IN/OUT 端子

SMPTE305M 規格に準拠した、圧縮データの入出力端子です。

### ●SD SERIAL DIGITAL COMPONENT AUDIO VIDEO OUT端子

オプションの HD-SD フォーマットコンバーターボ ード(AJ-UDC150P)を搭載すると、 SMPTE259M-C、272M、294M 規格に準拠し た、デジタル・コンポーネント・オーディオ/ビデ オ信号が出力されます。 SD SDI OUT3 端子からは、TC やメニュー内容な どがスーパー付きで出力されます。

#### ①SD REF IN 端子と75 Ω終端スイッチ

SD リファレンス・ビデオ信号の入力端子です。 カラーバースト付きの NTSC 信号を入力してくだ さい。 終端する場合は、終端スイッチを「ON」にします。

#### ①HD REF IN 端子と 75 Ω終端スイッチ

HDリファレンス・ビデオ信号の入力端子です。 正負両極性の3値同期信号を入力してください。 終端する場合は、終端スイッチを「ON」にします。

#### **12**HD REF OUT 端子

外部同期用のHDリファレンス・ビデオ信号の出 力端子です。 正負両極性の3値同期信号を出力します。

#### ⑥SD REF OUT 端子

NTSC 外部同期用の信号(ブラックバースト信号) を出力します。

#### **10 DIGITAL AUDIO IN/OUT端子**

AES/EBU 規格に準拠した、デジタル・オーディ オ信号の入出力端子です。

### ENCODER REMOTE 端子

エンコーダーリモートコントローラーを接続して、 ビデオ出力信号の各設定を調整します。

## 本機をエンコーダーとして使用する場合

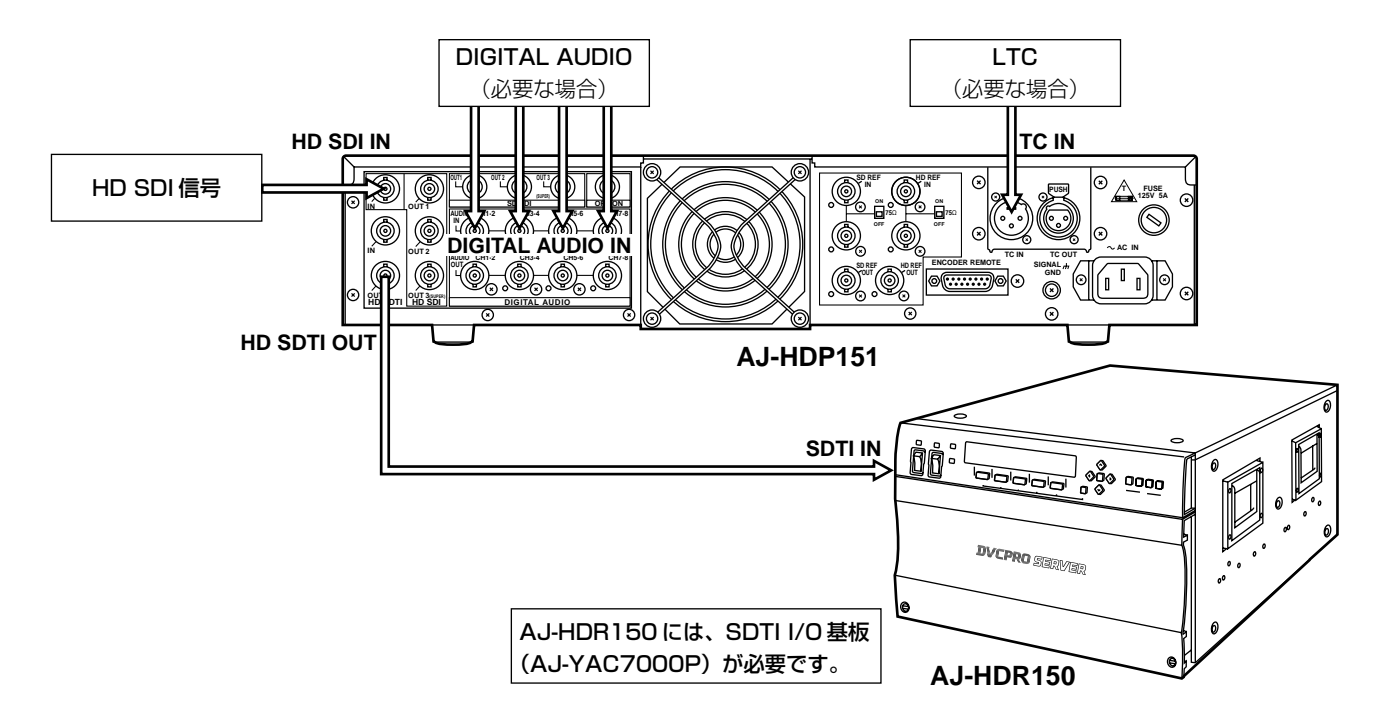

## 本機をデコーダーとして使用する場合

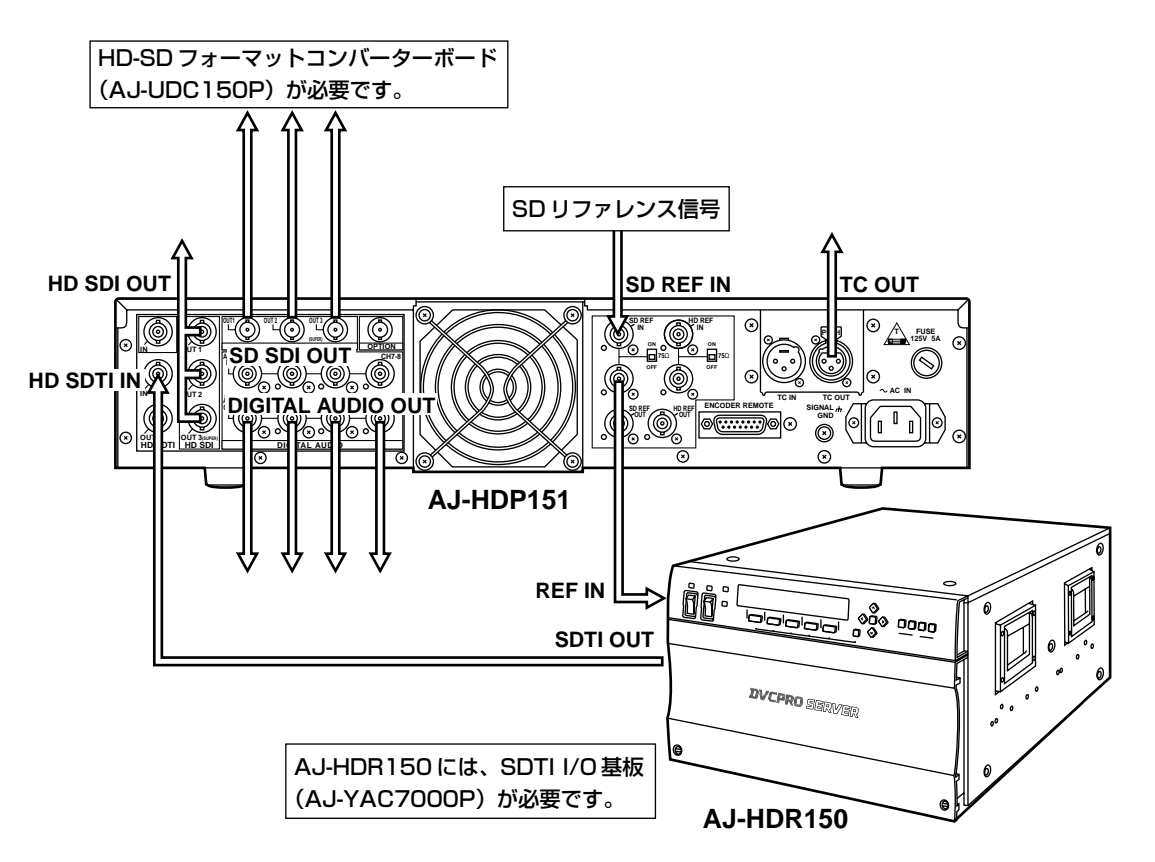

## ラックマウント

付属のラックマウントアダプタをご使用になりますと、19インチ標準ラックに組み込むことができます。 取り付けには、下記のスライドレールとブラケットのご使用をおすすめいたします。 摂津金属工業社製:スライドレール(C305-22)、ブラケット(RBA2-35-200E) 詳しくは、お買い上げの販売店にご相談ください。

1.本機底面の、セット脚4個を取り外します。
 ●振動や衝撃には、十分注意してください。

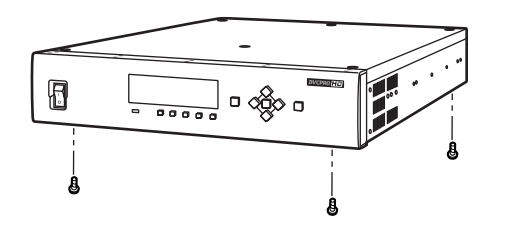

2.本機に、スライドレールのインナーメンバーを取り付けます。

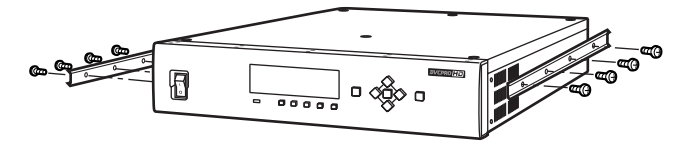

- 取り付けるネジには、長さの制限があります。
   スライドレールに付属のネジ(M4 × 10)を使用してください。
   取り付けるネジを紛失したときは、長さ10mm以下のネジを使用してください。
- インナーメンバーは、必ず左右それぞれ4か所ネ ジ止めしてください。
- ヨックに、スライドレールのアウターメンバーと ブラケットを取り付けます。

左右の高さが、同じであるか確認してください。

4.本機に、ラックマウントアダプターを取り付けま す。

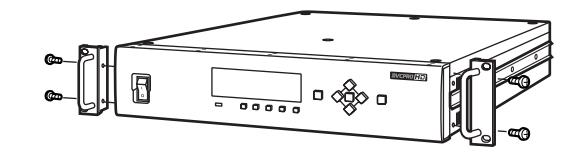

- 取り付けるネジは、ラックマウントアダプターに 付属のネジを使用してください。
- ラックマウントアダプタは、必ず左右それぞれ2 か所ネジ止めしてください。
- 5.インナーメンバーのストッパーを解除して、本機 をラックに組み込みます。 組み込んだ後、本機がスムーズに移動することを 確認してください。
- ラック内の温度は、5°C~35°Cの範囲を保って ください。
- 本機を引き出したときにラックが倒れないよう
   に、ラックはしっかりと、床にボルトで固定してください。

ステータスの各項目は、6文字単位で構成されています。

1 行目に項目名称を表示し、2 行目に状態を表示します。

本機の表示パネルには、3項目を同時に表示することができます。

スクロール・ボタンを押すことにより、表示を左右にスクロールして、他の項目を表示することができます。

### 表示例:

| VID_IN | ENCFMT | ENCFLD |
|--------|--------|--------|
| HD_SDI | 1080i  | 59.94  |

## ステータス表示項目一覧

## 本機をエンコーダーとして使用している場合

| 表示順 | ステータス表示 | 表示内容                                                                                                    | 表示順         | ステータス表示                              | 表示内容                                                                                                    |
|-----|---------|----------------------------------------------------------------------------------------------------|-------------|--------------------------------------|----------------------------------------------------------------------------------------------------|
| 1   | VID_IN  | ビデオ入力信号の状態を表示します。<br>HD_SDI:<br>ビデオ入力が HD SDI であること<br>を示します。<br>信号が入力されていない場合、表<br>示が点滅します。<br>INT_CB:<br>ビデオ入力が内部信号発生器の力<br>ラーバー信号であることを示しま<br>す。<br>INT_MB:<br>ビデオ入力が内部信号発生器のマ<br>ルチバースト信号であることを示<br>します。<br>INTRMP:<br>ビデオ入力が内部信号発生器のラ<br>ンプ信号であることを示します。<br>INTBLK: | 5           |                                      | タイムコード入力信号の状態を示しま<br>す。<br>LTC:<br>タイムコード入力として、TIME<br>CODE IN 端子のLTCを使用しま<br>す。<br>SLTC:<br>タイムコード入力として、HD<br>SDI信号に付加されているLTC情<br>報を使用します。<br>SVITC:<br>タイムコード入力として、HD<br>SDI信号に付加されているVITC<br>情報を使用します。<br> |
| 2   | ENCFMT  | ビデオ入力が内部信号発生器のブ<br>ラック信号であることを示します。<br>エンコードする映像フォーマットを表<br>示します。<br>1080i :<br>1080iをエンコードします。<br>720P:<br>720Pをエンコードします。                                                                                                    | 7<br>8<br>9 | ATZ_IN<br>A34_IN<br>A56_IN<br>A78_IN | オーディオ入力として、DIGITAL<br>AES:<br>オーディオ入力として、DIGITAL<br>AUDIO IN端子のAESオーディオ<br>信号を使用します。<br>AESオーディオ信号が入力されて<br>いない場合、表示が点滅します。<br>SDI:                                                                            |
| 3   | ENCFLD  | エンコードするフィールド周波数を示<br>します。<br><b>59.94:</b><br>フィールド周波数 59.94Hz でエ<br>ンコードします。                                                                                                    |             |                                      | オーディオ入力として、HD SDI<br>のエンベッデッド・オーディオ信<br>号を使用します。<br>HD SDI が入力されていない場合<br>や、入力されていてもオーディオ                                                                                                    |
| 4   | ТС      | タイムコードがドロップフレームか、<br>ノンドロップフレームかを示します。<br>DF:<br>ドロップ・フレーム<br>NDF:<br>ノンドロップフレーム                                                                                                    |             |                                      | 信号が埋め込まれていない場合は、<br>表示が点滅します。<br>INT_SG:<br>オーディオ入力として、内部信号<br>発生器の信号を使用します。                                                                                                    |

## ステータス表示項目一覧

## 本機をデコーダーとして使用している場合

| 表示順 | ステータス表示 | 表示内容                                                                                                    |
|-----|---------|----------------------------------------------------------------------------------------------------|
| 1   | SDTIIN  | 入力 SDTI信号の形式を示します。<br>1080i:<br>SDTI入力は 1080iです。<br>720P:<br>SDTI入力は 720Pです。<br>SDTI(点滅):<br>SDTI信号が入力されていません。                                                                                                    |
| 2   | HD_OUT  | HD SDI出力の状態を示します。<br><b>1080i</b> :<br>HD SDI出力は 1080iです。<br><b>720P</b> :<br>HD SDI出力は 720Pです。<br><b>MUTE</b> :<br>出力されません。                                                                                                    |
| 3   | SD_OUT  | SD SDI 出力の状態を示します。<br><b>480P</b> :<br>SD SDI 出力は 480P です。<br><b>480i</b> :<br>SD SDI 出力は 480i です。<br><b>MUTE</b> :<br>出力されません。                                                                                                    |
| 4   | DECFLD  | SDTI入力信号のフィールド周波数を<br>示します。<br><b>59.94</b> :<br>59.94Hzです。                                                                                                    |
| 5   | REFOUT  | <ul> <li>出力基準信号の状態を表示します。</li> <li>HD_59:</li> <li>HD REF 入力が基準信号に使用されています。</li> <li>フィールド周波数は、59.94Hz です。</li> <li>IN_59:</li> <li>SDTI 入力が基準信号に使用されています。</li> <li>フィールド周波数は、59.94Hz です。</li> <li>INT59:</li> <li>メニュー 031: OUT REF の設定で、HD_REF または、INPUTが<br/>選択されていますが、これらの信号が入力されていないため、内部<br/>発信器(59.94Hz)が基準信号に使用されています。</li> <li>NTSC59:</li> <li>SD REF 入力が基準信号に使用されています。</li> <li>TT59N:</li> <li>メニュー 031: OUT REF の設定でSD_REF が選択されています。</li> <li>ND REF 信号が入力されていないため、内部発信器(59.94Hz)</li> </ul> |

| 表示順 | ステータス表示 | 表示内容                                                                                                    |  |  |
|-----|---------|----------------------------------------------------------------------------------------------------|--|--|
| 6   | UFC     | <ul> <li>HD-SD フォーマットコンバーター         <ul> <li>(AJ-UDC150P)の状態を示します。</li> <li>LN_CON:</li> <li>ライン・コンバーターの動作をしています。</li> </ul> </li> <li>IP_CON:         <ul> <li>ip コンバーターの動作をしています。</li> </ul> </li> <li>DW_CON:             <ul> <li>ダウンコンバーターの動作をしてします。</li> </ul> </li> <li>DW_CON:             <ul> <li>ボーターの動作をしています。</li> </ul> </li> <li>DW_CON:             <ul> <li>ボーターの動作をしてします。</li> </ul> </li> <li>DW_CON:             <ul> <li>ボーターの動作をしてしいます。</li> <li>NONE:             <ul> <li>HD-SD フォーマット・コンバーターが装着されていません。</li> </ul> </li> </ul></li></ul> |  |  |
| 7   | TC      | タイムコードがドロップフレームか、<br>ノンドロップフレームかを示します。<br>DF:<br>ドロップ・フレーム<br>NDF:<br>ノンドロップフレーム                                                                                                    |  |  |
| 8   | SDI_A1  | SD SDI エンベッデッド・オーディオ<br>の CH1 として出力する、オーディオ<br>信号のチャンネルを示します。<br>CH1:<br>CH1 を出力します。<br>CH5:<br>CH5 を出力します。                                                                                                    |  |  |
| 9   | SDI_A2  | SD SDI エンベッデッド・オーディオ<br>の CH2 として出力する、オーディオ<br>信号のチャンネルを示します。<br>CH2 :<br>CH2 を出力します。<br>CH6 :<br>CH6 を出力します。                                                                                                    |  |  |
| 10  | SDI_A3  | SD SDI エンベッデッド・オーディオ<br>の CH3 として出力する、オーディオ<br>信号のチャンネルを示します。<br>CH3 :<br>CH3 を出力します。<br>CH7 :<br>CH7 を出力します。                                                                                                    |  |  |
| 11  | SDI_A4  | SD SDI エンベッデッド・オーディオ<br>の CH4 として出力する、オーディオ<br>信号のチャンネルを示します。<br>CH4 :<br>CH4 を出力します。<br>CH8 :<br>CH8 を出力します。                                                                                                    |  |  |

本機の設定は、メニュー方式で選択しながら行います。 HD/SD SDI OUT3端子にビデオモニターを接続し ているときは、メニュー内容がスーパー付きで出力さ れます。

## ■ 基本的な使い方

- メニュー設定モードに入るには、[MENU] ボタン を押します。
- 項目を変えるには、[^] または [v] ボタンを押します。
- 各項目の設定値を変えるには、[<] または [>] ボタ ンを押します。
- [ENTER] ボタンを押すと、メニュー設定モードを 抜けずに、[ENTER] ボタンを押すまでの変更を有 効にします。
- [ESCAPE] ボタンを押すと、メニュー設定モードを抜けずに、[ESCAPE] ボタンを押すまでの変更を無効にします。
   ただし、[ESCAPE] ボタンを押す以前に [ENTER] ボタンを押している場合、[ENTER] ボタンを押したところまでの変更は有効になります。
- [SET] ボタンを押すと変更が有効になり、メニュ 一設定モードを抜けます。
- [SET] ボタンを押さずに [MENU] ボタンを押す と、それまでの変更を無効にしてメニュー設定モ ードを抜けます。ただし、[MENU] ボタンを押す 以前に [ENTER] ボタンを押している場合、 [ENTER] ボタンを押したところまでの変更は有効 になります。

## ■ メニューの切り替え

本機には、次の3つのメニューがあります。 <SYSTEM>メニュー <ENC>メニュー <DEC>メニュー

本機をエンコーダーとして使用している場合には、 <SYSTEM>メニューと<ENC>メニューが表示され ます。また、本機をデコーダーとして使用している場 合には、<SYSTEM>メニューと<DEC>メニューが 表示されます。

<SYSTEM>と<ENC>、または<SYSTEM>と <DEC>を切り替えるには、メニュー設定モードに入 った状態で、[SHIFT] ボタンを押しながら、[^] また は [V] ボタンを押します。

## ■ エンコーダーとデコーダーの切り替え

本機をエンコーダーとして使用するのか、デコーダーとして使用するのかは、<SYSTEM>メニュー No.01 : INPUT SELで決定します。

- INPUT SELをHD SDIに設定すると、本機は、 HD SDI入力をSDTI出力に変換するエンコーダー として動作します。
- INPUT SELをSDTIに設定すると、本機は、 SDTI入力をHD SDI出力に変換するデコーダーと して動作します。

## ■ メニューの初期化

### <SYSTEM>メニュー設定の初期化

- 1. メニュー設定モードに入り、<SYSTEM>メニュ ーを表示させます。
- 2. [DIAG] ボタンを押します。
- SYSTEM INIT OK? というメッセージが表示されます。
- 初期化を行う場合は、[ENTER] ボタンを押します。
   初期化しない場合は、[ESCAPE] ボタンを押します。

### <ENC>メニュー設定の初期化

- 1. メニュー設定モードに入り、<ENC> メニューを 表示させます。
- 2. [DIAG] ボタンを押します。
- ENCODER INIT OK? というメッセージが表示されます。
- 初期化を行う場合は、[ENTER] ボタンを押します。
   初期化しない場合は、[ESCAPE] ボタンを押しま

### <DEC> メニュー設定の初期化

- 1. メニュー設定モードに入り、<DEC> メニューを 表示させます。
- 2. [DIAG] ボタンを押します。

す。

- DECODER INIT OK? というメッセージが表示されます。
- 初期化を行う場合は、[ENTER] ボタンを押します。
   初期化しない場合は、[ESCAPE] ボタンを押しま

初期化しない場合は、[ESUAPE] バタノを押します。

## SYSTEM X=-

| 項目  |                | 設定値                                   |                                    |                                                                                                    |
|-----|----------------|---------------------------------------|------------------------------------|----------------------------------------------------------------------------------------------------|
| No. | スーパー表示         | No.                                   | スーパー表示                             | 設 定 内 容                                                                                                    |
| 01  | INPUT SEL      | 0000                                  | HD SDI                             | 本機の入力を選択し、動作モードを決定します。<br>O:本機の入力にHD SDIを選択します。本機はエンコーダーとして動作<br>し、SDTIを出力します。<br>1:本機の入力にSDTIを選択します。本機はデコーダーとして動作し、                                                                                |
|     |                | 0001                                  | 0011                               | HD SDIを出力します。                                                                                                    |
| 05  | ENCODER SEL    | 0000<br><u>0001</u><br>0002           | REMOTE<br><u>LOCAL</u><br>BOTH     | SDI 出力信号の各調整を本機で行うか、外部のエンコーダーリモート・コ<br>ントローラーから行うかを設定します。<br>O:外部のエンコーダー・リモート・コントローラーから、SDI 出力信号<br>の各調整を行います。<br>1:本機で SDI 出力信号の各調整を行います。<br>2:本機及び外部のエンコーダー・リモート・コントローラーから SDI 出<br>力信号の各調整を行います。 |
| 06  | V LEVEL CTRL   | 0000<br>0001<br>0002                  | HD<br>SD<br>BOTH                   | 外部のエンコーダー・リモート・コントローラーからビデオ出力レベルを<br>調整する場合、制御する対象を選択します。<br>O :HD のビデオ出力レベルが調整できます。<br>1 : SD のビデオ出力レベルが調整できます。<br>2 : HD/SD 共に、ビデオ出力レベルが調整できます。<br><ノート><br>本設定は、本機をデコーダーとして使用する場合に有効です。          |
| 12  | SYS H (HD)     | 0550<br>:<br><u>1100</u><br>:<br>1650 | – 500<br>:<br><u>0</u><br>:<br>500 | HD SDI 出力のシステム位相調整(27ns ステップ)<br>- : 位相が進みます。<br>+ : 位相が遅れます。<br>< <b>ノート&gt;</b><br>本設定は、本機をデコーダーとして使用する場合に有効です。<br>メニューの初期化を行っても、設定値は変化しません。                                                      |
| 13  | V PHASE (HD)   | 0000<br>:<br><u>0500</u><br>:<br>1000 | – 500<br>:<br><u>0</u><br>:<br>500 | HD SDI 出力のビデオ位相調整(27ns ステップ)<br>- : 位相が進みます。<br>+ : 位相が遅れます。<br>< <b>ノート&gt;</b><br>本設定は、本機をデコーダーとして使用する場合に有効です。                                                                                    |
| 16  | SDI SYS H (SD) | 0000<br>:<br><u>0429</u><br>:<br>0858 | – 429<br>:<br><u>0</u><br>:<br>429 | SD SDI 出力(HD からのダウン・コンバート)のシステム位相調整<br>(27ns ステップ)<br>- : 位相が進みます。<br>+: 位相が遅れます。<br><ノート><br>本設定は、本機をデコーダーとして使用する場合に有効です。<br>メニューの初期化を行っても、設定値は変化しません。                                             |
| 20  | AV PHASE       | 0000<br>:<br><u>0100</u><br>:<br>0200 | - 100<br>:<br><u>0</u><br>:<br>100 | 映像出力に対しての、音声出力の位相を調整します。<br>(20.8 μ s ステップ)<br>- : 映像出力に対して、音声出力の位相が進みます。<br>+ : 映像出力に対して、音声出力の位相が遅れます。<br><ノート><br>本設定は、本機をデコーダーとして使用する場合に有効です。                                                    |

## BASICメニュー

|     | 項目          |                                       | 設定値                               |                                                                                                    | Е      | D      |
|-----|-------------|---------------------------------------|-----------------------------------|----------------------------------------------------------------------------------------------------|--------|--------|
| No. | スーパー表示      | No.                                   | スーパー表示                            | 設 定 内 容                                                                                                    | N<br>C | E<br>C |
| 005 | SUPER       | 0000<br><u>0001</u>                   | OFF<br><u>ON</u>                  | モニター(HD SDI OUT3 端子と SD SDI OUT3 端子に接続)<br>にタイムコード等のスーパー表示を表示する選択をします。<br>O :表示しません。<br>1 :表示します。                                                                                                    | 0      | 0      |
| 006 | DISPLAY SEL | 0000<br><u>0001</u><br>0002           | TIME<br><u>T&amp;STA</u><br>T&S&M | <ul> <li>モニター (HD SDI OUT3 端子と SD SDI OUT3 端子に接続)<br/>へのスーパー表示内容を選択します。</li> <li>0:時間のみ</li> <li>1:時間と動作モード</li> <li>2:時間、動作モードおよびモード</li> <li>&lt;ノート&gt;</li> <li>モードの表示は、フォーマットに従って以下のように表示します。</li> <li>&lt;フォーマット&gt; &lt;表示&gt;<br/>DVCPRO (HD) → DVCPRO_HD</li> <li>T&amp;S&amp;M に設定したときにワーニングが発生すると、その情報を表示します。</li> <li>詳しくは、「ワーニングメッセージと DIAG 表示」を参照してください。</li> </ul>                           | 0      | 0      |
| 007 | CHARA H-POS | 0000<br>:<br><u>0006</u><br>:<br>0037 | 0<br>:<br><u>6</u><br>:<br>37     | スーパー表示の水平方向文字位置を設定します。<br><b>&lt;ノート&gt;</b><br>本項目設定中は、SUPER OFF であっても、DISPLAY SEL と<br>CHARA TYPEの指定に従って、HD SDI OUT3 端子と SD<br>SDI OUT3 端子からスーパー表示を出力します。ただし、メニ<br>ュー設定モードから抜けた場合は、SUPER OFF/ONの設定に<br>従います。                                                                                                    | 0      | 0      |
| 008 | CHARA V-POS | 0000<br>:<br><u>0023</u><br>:<br>0032 | 0<br>:<br>2 <u>3</u><br>:<br>32   | スーパー表示の垂直方向文字位置を設定します。<br><b>&lt;ノート&gt;</b><br>本項目設定中は、SUPER OFF であっても、DISPLAY SEL と<br>CHARA TYPE の指定に従って、HD SDI OUT3 端子と SD<br>SDI OUT3 端子からスーパー表示を出力します。ただし、メニ<br>ュー設定モードから抜けた場合は、SUPER OFF/ONの設定に<br>従います。                                                                                                    | 0      | 0      |
| 009 | CHARA TYPE  | <u>0000</u><br>0001                   | <u>WHITE</u><br>W/OUT             | スーパー表示やセットアップ・メニュー等の表示文字タイプを選<br>択します。<br>O : 白文字で、背景は黒<br>1 : 白文字で、黒の輪郭付き                                                                                                    | 0      | 0      |
| 020 | SYS FORMAT  | <u>0000</u><br>0001                   | <u>1080i</u><br>720p              | 本機で扱う HD のフォーマットを選択します。<br>O : 1080i を選択します。<br>1 : 720p を選択します。                                                                                                    | 0      | 0      |
| 031 | OUT REF     | 0000<br>0001<br>0002<br>0003          | AUTO<br>INPUT<br>HD_REF<br>SD_REF | <ul> <li>SDI 出力の基準信号を選択します。</li> <li>O: HD REF 入力があるときは、その信号が基準信号になります。<br/>HD REF 入力がなく SD REF 入力があるときは、SD REF<br/>信号が基準信号になります。</li> <li>HD REF、SD REF 入力がないときは、SDTI 信号が基準信<br/>号になります。</li> <li>HD REF も SD REF も SDTI 入力信号もないときは、内部<br/>同期信号が基準信号になります。</li> <li>1: SDTI 入力があるときは、SDTI 入力が基準信号になります。</li> <li>2: HD REF IN 端子に入力された信号が基準信号になります。</li> <li>3: SD REF IN 端子に入力された信号が基準信号になります。</li> </ul> |        | 0      |

## TIME CODEメニュー

|     | 項目           |                                | 設定値                                |                                                                                                    | Е      | D      |
|-----|--------------|--------------------------------|------------------------------------|----------------------------------------------------------------------------------------------------|--------|--------|
| No. | スーパー表示       | No.                            | スーパー表示                             | 設 定 内 容                                                                                                    | N<br>C | E<br>C |
| 500 | VITC BLANK   | 0000<br><u>0001</u>            | BLANK<br><u>THRU</u>               | セットアップ・メニュー No.501 (VITC POS-1) と No.502<br>(VITC POS-2) で選択された位置に VITC 信号を出力する選択<br>をします。<br>0 : 出力しません。<br>1 : 出力します。<br>< ノート><br>本設定は SD SDI 出力にのみ有効です。            |        | 0      |
| 501 | VITC POS-1   | 0000<br>:<br>0006<br>:<br>0010 | 10L<br>:<br><u>16L</u><br>:<br>20L | <ul> <li>VITC 信号の挿入位置を設定します。</li> <li>&lt; ノート&gt;</li> <li>● セットアップ・メニュー No.502 (VITC POS-2) と同じラインは選択できません。</li> <li>● 本設定は SD SDI 出力にのみ有効です。</li> </ul>             |        | 0      |
| 502 | VITC POS-2   | 0000<br>:<br>0008<br>:<br>0010 | 10L<br>:<br><u>18L</u><br>:<br>20L | <ul> <li>VITC 信号の挿入位置を設定します。</li> <li>&lt; ノート&gt;</li> <li>セットアップ・メニュー No.501 (VITC POS-1) と同じラインは選択できません。</li> <li>● 本設定は SD SDI 出力にのみ有効です。</li> </ul>               |        | 0      |
| 507 | EXT TC SEL   | <u>0000</u><br>0001<br>0002    | L <u>TC</u><br>SLTC<br>SVITC       | SDTI 出力信号の SUBCODE 領域に埋め込むタイム・コードを<br>選択します。<br>0 : TIME CODE 入力端子の LTC を選択します。<br>1 : HD SDI 入力信号に付加されている LTC 情報を選択します。<br>2 : HD SDI 入力信号に付加されている VITC 情報を選択しま<br>す。 | 0      |        |
| 513 | VITC OUT     | <u>0000</u><br>0001            | <u>SBC</u><br>VAUX                 | HD SDI 出力と SD SDI 出力に埋め込む VITC を選択します。<br>0 : SDTI 入力信号の SUBCODE 領域に埋め込まれているタイム・コードを VITC として出力します。<br>1 : SDTI 入力信号の VAUX 領域に埋め込まれているタイム・コードを VITC として出力します。          |        | 0      |
| 514 | HD EMBD VITC | 0000<br><u>0001</u>            | OFF<br><u>ON</u>                   | HD SDI 出力に VITC 情報の埋め込みを選択します。<br>O : VITC を埋め込みません。<br>1 : VITC を埋め込みます。                                                                                              |        | 0      |
| 515 | HD EMBD LTC  | 0000<br><u>0001</u>            | OFF<br><u>ON</u>                   | HD SDI出力にLTC 情報の埋め込みを選択します。<br>O : LTC を埋め込みません。<br>1 : LTC を埋め込みます。                                                                                                   |        | 0      |

## VIDEO ×ニュー

|     | 項目                       |                                      | 設定値                                             |                                                                                                    | Е      | D      |
|-----|--------------------------|--------------------------------------|-------------------------------------------------|----------------------------------------------------------------------------------------------------|--------|--------|
| No. | スーパー表示                   | No.                                  | スーパー表示                                          | 設 定 内 容                                                                                                    | N<br>C | E<br>C |
| 600 | VIDEO IN SEL             | 0000<br><u>0001</u>                  | INT SG<br><u>SDI</u>                            | 入力する映像信号を選択します。<br>0: VIDEO INT SG で選択された内蔵信号を選択します。<br>1: HD SDI IN に入力されたシリアル映像信号を選択します。                                                                           | 0      |        |
| 601 | VIDEO INT SG             | 0000<br>0001<br>0002<br>0003         | <u>CB</u><br>MB<br>RAMP<br>BLACK                | 内蔵信号の種類を選択します。<br>O : カラー・バーを選択します。<br>1 : マルチ・バーストを選択します。<br>2 : ランプを選択します。<br>3 : ブラックを選択します。                                                                      | 0      |        |
| 602 | SDI IN MODE              | <u>0000</u><br>0001                  | <u>DR OFF</u><br>DR ON                          | HD SDI 入力の処理方法を選択します。<br>0: 下位 2 ビットを四捨五入した、上位 8 ビットを記録します。<br>1 : ダイナミック・ラウンディングをかけた 8 ビット信号を記録<br>します。                                                             | 0      |        |
| 605 | INTERPOLATE              | 0000<br><u>0001</u>                  | OFF<br><u>AUTO</u>                              | インターポーレーション動作を選択します。<br>スロー再生時は、自動的に垂直インターポーレーションを行い、<br>再生画像の上下動を軽減しますが、本設定によりインターポーレ<br>ーション動作を強制的に OFF することができます。<br>O : 強制的に OFF します。<br>1 : スロー再生時、自動的に ON します。 |        | 0      |
| 620 | DOWNCON<br>MODE          | 0000<br>0001<br>0002<br>0003<br>0004 | <u>CROP</u><br>LT-BOX<br>SQUEEZ<br>14:9<br>13:9 | ダウン・コンバート時の画額処理を選択します。<br>O:サイド・カット・モード<br>1:レター・ボックス・モード<br>2:スクウィーズ・モード<br>3:セミ・レター・ボックス 14:9<br>4:セミ・レター・ボックス 13:9                                                |        | 0      |
| 622 | D/C RESP H               | 0000<br>0001                         | <u>WIDE</u><br>STD                              | ダウン・コンバート時とライン・コンバート時の水平方向の周波<br>数帯域を選択します。                                                                                                    |        | 0      |
| 623 | D/C RESP V               | 0000<br>0001                         | <u>WIDE</u><br>STD                              | ダウン・コンバート時とライン・コンバート時の垂直方向の周波<br>数帯域を選択します。                                                                                                    |        | 0      |
| 626 | D/C ENH H                | 0000<br><u>0001</u><br>0002<br>0003  | OdB<br>+ 1dB<br>+ 1.5dB<br>+ 2dB                | ダウン・コンバート時とライン・コンバート時の水平方向の輪郭<br>を強調します。                                                                                                    |        | 0      |
| 627 | D/C ENH V                | 0000<br><u>0001</u><br>0002<br>0003  | OdB<br>+ 1dB<br>+ 1.5dB<br>+ 2dB                | ダウン・コンバート時とライン・コンバート時の垂直方向の輪郭<br>を強調します。                                                                                                    |        | 0      |
| 630 | 1080i ♦<br>HD OUT        | <u>0000</u><br>0001<br>0002          | <u>1080i</u><br>720p<br>1080i                   | SDTI 入力信号が 1080i のときに、HD SDI OUT 端子に出力さ<br>れる信号フォーマットを選択します。<br>0 : 1080i (変換なし)<br>1 : 720p (ラインコンバート)<br>2 : 1080i (変換なし)                                          |        | 0      |
|     | 1080i <b>♦</b><br>SD OUT | <u>0000</u><br>0001<br>0002          | <u>480i</u><br><br>480p                         | SDTI 入力信号が 1080i のときに、SD SDI OUT 端子に出力さ<br>れる信号フォーマットを選択します。<br>0 : 480i (ダウンコンバート)<br>1 : ミュート<br>2 : 480p (ダウンコンバート)                                               |        | 0      |

### \_\_\_\_\_\_ は、工場出荷モードです。

<ノート>

メニュー No.620 から No.631 までのメニューは、オプションの HD-SD フォーマットコンバーターボ ード(AJ-UDC150P)を搭載したとき有効になります。

## VIDEO メニュー

|     | 項目               |                                       | 設定値                                       |                                                                                                    | Е      | D      |
|-----|------------------|---------------------------------------|-------------------------------------------|----------------------------------------------------------------------------------------------------|--------|--------|
| No. | スーパー表示           | No.                                   | スーパー表示                                    | 設 定 内 容                                                                                                    | N<br>C | E<br>C |
| 631 | 720p ♦<br>HD OUT | 0000<br><u>0001</u><br>0002           | 1080i<br><u>720p</u><br>720p              | SDTI 入力信号が 720p のときに、HD SDI OUT 端子に出力さ<br>れる信号フォーマットを選択します。<br>0 : 1080i(ラインコンバート)<br>1 : 720p(変換なし)<br>2 : 720p(変換なし) |        | 0      |
|     | 720p ♦<br>SD OUT | 0000<br><u>0001</u><br>0002           | <br><u>480i</u><br>480p                   | SDTI 入力信号が 720p のときに、SD SDI OUT 端子に出力さ<br>れる信号フォーマットを選択します。<br>0 : ミュート<br>1 : 480i(ダウンコンバート)<br>2 : 480p(ダウンコンバート)    |        | 0      |
| 650 | Y LVL (HD)       | 0000<br>:<br><u>1000</u><br>:<br>1413 | 0.0%<br>:<br><u>100.0%</u><br>:<br>141.3% | HD SDI OUT 端子に出力される Y レベルの調整を行います。<br>(-∞~ OdB ~+ 3dB)                                                                 |        | 0      |
| 651 | Pb LVL (HD)      | 0000<br>:<br><u>1000</u><br>:<br>1413 | 0.0%<br>:<br><u>100.0%</u><br>:<br>141.3% | HD SDI OUT 端子に出力される PB レベルの調整を行います。<br>(-∞~ OdB ~+ 3dB)                                                                |        | 0      |
| 652 | Pr LVL (HD)      | 0000<br>:<br><u>1000</u><br>:<br>1413 | 0.0%<br>:<br><u>100.0%</u><br>:<br>141.3% | HD SDI OUT 端子に出力される P <sub>R</sub> レベルの調整を行います。<br>(-∞~ 0dB ~+ 3dB)                                                    |        | 0      |
| 653 | BK LVL (HD)      | 0050<br>:<br><u>0150</u><br>:<br>0250 | - 10.0%<br>:<br><u>0%</u><br>:<br>+ 10.0% | HD SDI OUT 端子に出力されるブラック・レベルの調整を行います。                                                                                   |        | 0      |
| 654 | Y LVL (SD)       | 0000<br>:<br><u>1000</u><br>:<br>1413 | 0.0%<br>:<br><u>100.0%</u><br>:<br>141.3% | SD SDI OUT 端子に出力される Y レベルの調整を行います。<br>(-∞~ OdB ~+ 3dB)                                                                 |        | 0      |
| 655 | Pb LVL (SD)      | 0000<br>:<br><u>1000</u><br>:<br>1413 | 0.0%<br>:<br><u>100.0%</u><br>:<br>141.3% | SD SDI OUT端子に出力される PB レベルの調整を行います。<br>(-∞~OdB~+ 3dB)                                                                   |        | 0      |
| 656 | Pr LVL (SD)      | 0000<br>:<br><u>1000</u><br>:<br>1413 | 0.0%<br>:<br><u>100.0%</u><br>:<br>141.3% | SD SDI OUT端子に出力される PR レベルの調整を行います。<br>(-∞~OdB~+ 3dB)                                                                   |        | 0      |

### \_\_\_\_\_\_ は、工場出荷モードです。

<ノート>

- メニュー No.620 から No.631 までのメニューは、オプションの HD-SD フォーマットコンバーター ボード(AJ-UDC150P)を搭載したとき有効になります。
- メニュー No.650 から No.657 までのメニューは、メニュー No.05 ENCODER SEL が "REMOTE" に設定されている場合表示されません。

## VIDEO メニュー

|     | 項目            |                                       | 設定値                                       |                                                                                                   | Е      | D      |
|-----|---------------|---------------------------------------|-------------------------------------------|---------------------------------------------------------------------------------------------------|--------|--------|
| No. | スーパー表示        | No.                                   | スーパー表示                                    | 設 定 内 容                                                                                           | N<br>C | E<br>C |
| 657 | BK LVL (SD)   | 0050<br>:<br><u>0150</u><br>:<br>0250 | - 10.0%<br>:<br><u>0%</u><br>:<br>+ 10.0% | SD SDI OUT端子に出力されるブラック・レベルの調整を行います。                                                               |        | 0      |
| 670 | CC (F1) BLANK | 0000<br><u>0001</u>                   | BLANK<br><u>THRU</u>                      | SD SDI出力の第 1 フィールドへ、クローズド・キャプション信<br>号を ON/OFF する選択をします<br>O : 強制ブランキングします。<br>1 : ブランキングしません。    |        | 0      |
| 671 | CC (F2) BLANK | 0000<br><u>0001</u>                   | BLANK<br><u>THRU</u>                      | SD SDI出力の第2フィールドへ、クローズド・キャプション信<br>号を ON/OFF する選択をします<br>O : 強制ブランキングします。<br>1 : ブランキングしません。      |        | 0      |
| 673 | EDH (SD)      | 0000<br><u>0001</u>                   | OFF<br><u>ON</u>                          | SD SDI出力に EDH を埋め込む選択をします<br>O : EDH を埋め込みません。<br>1 : EDH を埋め込みます。                                |        | 0      |
| 676 | SDI INDEX O   | <u>0000</u><br>0001                   | <u>OFF</u><br>ON                          | SD SDI 出力に VIDEO INDEX 信号を埋め込む選択をします<br>O : VIDEO INDEX 信号を埋め込みません。<br>1 : VIDEO INDEX 信号を埋め込みます。 |        | 0      |

\_\_\_\_\_\_ は、工場出荷モードです。

<ノート>

メニュー No.650 から No.657 までのメニューは、メニュー No.05 ENCODER SELが "REMOTE" に設定されている場合表示されません。

## AUDIO メニュー

|     | 項目                |                              | 設定値                            |                                                                                                    | Е      | D      |
|-----|-------------------|------------------------------|--------------------------------|----------------------------------------------------------------------------------------------------|--------|--------|
| No. | スーパー表示            | No.                          | スーパー表示                         | 設定內容                                                                                                    | N<br>C | E<br>C |
| 700 | AUDIO IN SEL      | 0000<br>0002<br>0003<br>0004 | AES<br>SDI<br>INT_SG<br>USRSET | オーディオの入力信号を選択します。(全 ch 同時)<br>0 : AES 入力を選択します。<br>2 : SDI 入力を選択します。<br>3 : 内部発生信号を選択します。<br>4 : セットアップ・メニュー No.718 ~ 721の設定に従いま<br>す。 | 0      |        |
| 718 | D IN SEL 12       | <u>0000</u><br>0001          | <u>AES</u><br>SDI              | セットアップ・メニュー No.700(AUDIO IN SEL)で、USR<br>SET を選択したときの、CH1 と CH2 の入力を選択します。<br>O : AES 入力を選択します。<br>1 : SDI 入力を選択します。                   | 0      |        |
| 719 | D IN SEL 34       | <u>0000</u><br>0001          | <u>AES</u><br>SDI              | セットアップ・メニュー No.700(AUDIO IN SEL)で、USR<br>SET を選択したときの、CH3 と CH4 の入力を選択します。<br>O : AES 入力を選択します。<br>1 : SDI 入力を選択します。                   | 0      |        |
| 720 | D IN SEL 56       | <u>0000</u><br>0001          | <u>AES</u><br>SDI              | セットアップ・メニュー No.700(AUDIO IN SEL)で、USR<br>SET を選択したときの、CH5 と CH6 の入力を選択します。<br>O : AES 入力を選択します。<br>1 : SDI 入力を選択します。                   | 0      |        |
| 721 | D IN SEL 78       | <u>0000</u><br>0001          | <u>AES</u><br>SDI              | セットアップ・メニュー No.700(AUDIO IN SEL)で、USR<br>SET を選択したときの、CH7 と CH8 の入力を選択します。<br>O : AES 入力を選択します。<br>1 : SDI 入力を選択します。                   | 0      |        |
| 732 | HD EMBD AUD       | 0000<br><u>0001</u>          | OFF<br><u>ON</u>               | HD SDI出力にオーディオ・データを埋め込む選択をします。<br>O :オーディオ・データを埋め込みません。<br>1 :オーディオ・データを埋め込みます。                                                        |        | 0      |
| 733 | SD EMBD AUD       | 0000<br><u>0001</u>          | OFF<br><u>ON</u>               | SD SDI 出力にオーディオ・データを埋め込む選択をします。<br>O : オーディオ・データを埋め込みません。<br>1 : オーディオ・データを埋め込みます。                                                     |        | 0      |
| 753 | SD SDI CH1<br>SEL | <u>0000</u><br>0001          | <u>CH1</u><br>CH5              | SD SDI 出力の CH1 へ出力するオーディオチャンネルを選択し<br>ます。<br>O : CH1 を出力します。<br>1 : CH5 を出力します。                                                        |        | 0      |
| 754 | SD SDI CH2<br>SEL | <u>0000</u><br>0001          | <u>CH2</u><br>CH6              | SD SDI 出力の CH2 へ出力するオーディオチャンネルを選択し<br>ます。<br>0: CH2 を出力します。<br>1: CH6 を出力します。                                                          |        | 0      |
| 755 | SD SDI CH3<br>SEL | <u>0000</u><br>0001          | <u>CH3</u><br>CH7              | SD SDI 出力の CH3 へ出力するオーディオチャンネルを選択し<br>ます。<br>O : CH3 を出力します。<br>1 : CH7 を出力します。                                                        |        | 0      |
| 756 | SD SDI CH4<br>SEL | <u>0000</u><br>0001          | <u>CH4</u><br>CH8              | SD SDI 出力の CH4 へ出力するオーディオチャンネルを選択し<br>ます。<br>O : CH4 を出力します。<br>1 : CH8 を出力します。                                                        |        | 0      |

## スーパーインポーズ画面

モニターテレビをHD/SD SDI OUT3端子に接続し ている場合は、モニターテレビにタイムコードなどが 略称文字で表示されます。

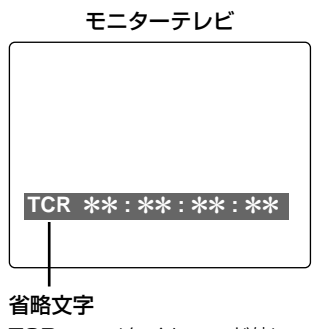

TCR (タイムコード値)

#### 表示文字

スーパーインポーズの表示文字は、セットアップメニ ューNo.009 CHARA TYPEの設定で、文字の背景 を変えることができます。

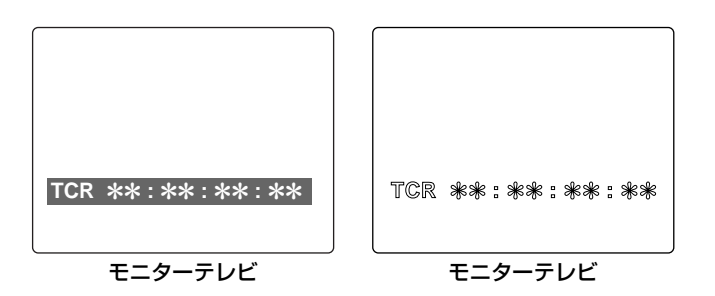

#### 表示位置

スーパーインポーズの表示位置は、セットアップメニ ューNo.007 CHARA H-POSとNo.008 CHARA V-POS で変えることができます。

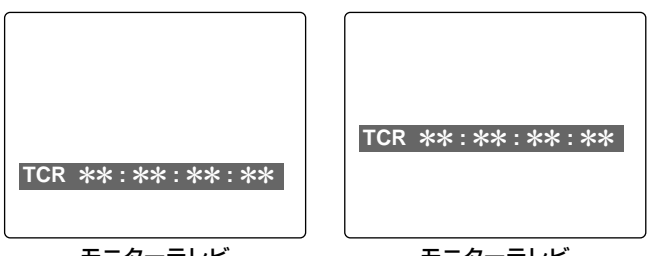

モニターテレビ

モニターテレビ

#### 動作モード

セットアップメニュー No.006 DISPLAY SEL で本 機の動作モードを表示することができます。

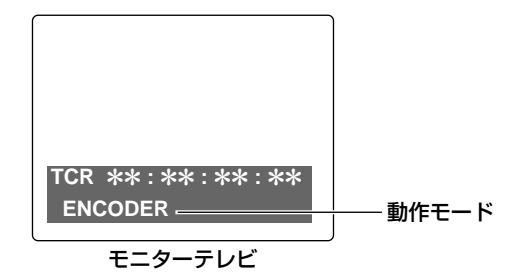

## ワーニングメッセージ

本機の放熱ファンが停止した場合には、フロントパネ ルの表示パネルにFAN STOPのワーニングメッセー ジが表示されます。

また、セットアップメニュー No.006 DISPLAY SELで「T&S&M」が選択されている場合、モニタ ーテレビを HD/SD SDI OUT3 端子に接続している ときは、各ワーニングメッセージがスーパー表示され ます。

複数のワーニングが発生している場合は、優先度の高 いワーニングメッセージが表示されます。

下記に、ワーニングメッセージと内容を、優先度の高 い順に示します。

#### FAN STOP:

放熱ファンが停止しています。

#### VIDEO NO INPUT:

ビデオ信号が入力されていません。

- AUDIO NO INPUT:
- オーディオ信号が入力されていません。
- TC NO INPUT :
  - タイムコード信号が入力されていません。

#### **REF NO INPUT :**

リファレンス信号が入力されていません。

## DIAG 表示

セットアップメニュー操作を行っていないときに、フ ロントパネルの [DIAG] ボタンを押すと、本機のアワ ーメーター(OPERATION)とワーニングメッセー ジを、表示パネルに表示することができます。 また、モニターテレビを HD/SD SDI OUT3 端子に 接続しているときは、アワーメーターとワーニングメ ッセージがスーパー表示されます。 再度 [DIAG] ボタンを押すと、元の状態に戻ります。

アワーメーターは、OPERATIONのメッセージに続いて表示されます。本機に電源が投入された時間を、 1時間単位で表示します。

表示パネルのメッセージは、上下ボタン [^, v] でス クロールして、参照してください。 スーパー表示には、アワーメーターとワーニングメッ セージが全て画面に表示されます。ワーニングが発生 していないときは、「NO WARNING」が表示されま す。

## オプション基板の取り付け方法

本機には、オプションとして HD-SD フォーマットコンバーターボード(AJ-UDC150P)を取り付けることができます。

- オプション基板の取り付けは、お買い上げの販売 店にご相談ください。
- オプション基板を取り付けるときは、必ず、電源 コードを抜いた状態で行ってください。
- 本機天面のネジ6本を外し、トップパネルを外します。

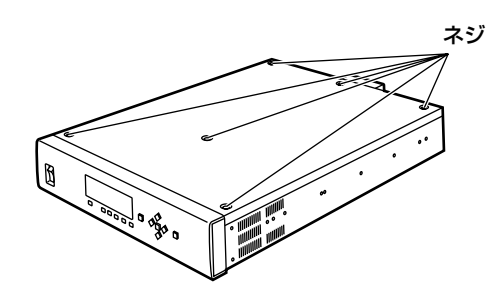

- 2 ネジ2本を外し、基板ユニットを垂直に起こします。
  - </->

基板ユニットが倒れないように、ストッパーの ロックを確認してください。

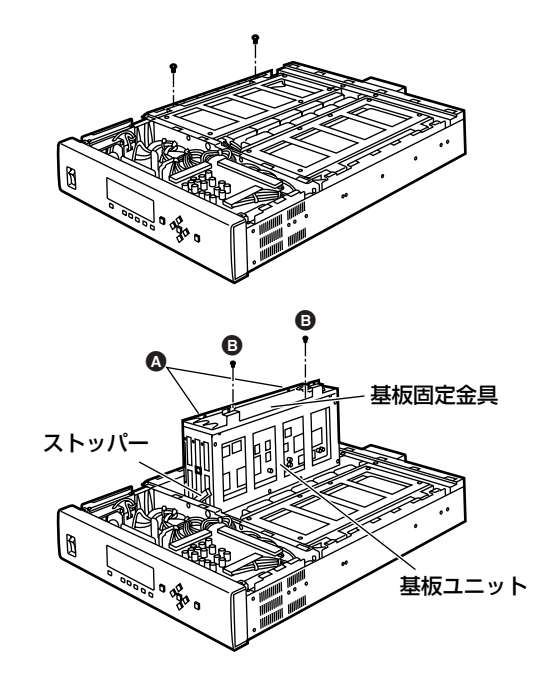

3 ▲のネジ2本をゆるめ、 ●のネジ2本を外して 基板固定金具を外します。 <ノート> ▲のネジ2本は、外す必要はありません。 4 F4スロットの基板を外し、HD-SDフォーマットコンバーターボード(AJ-UDC150P)を取り付けます。

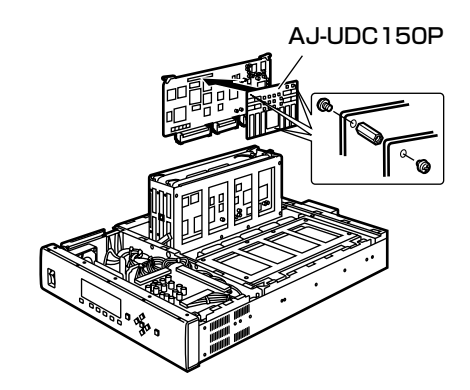

- 5 F4 スロットに基板を差し込み、基板固定金具を 取り付け、ネジで固定します。 </-ト> リード線に注意して、基板を差し込んでください。
- ストッパーのロックを解除し、基板ユニットを 水平に倒して、ネジで固定します。

   ・/ート>
   リード線に注意して、基板ユニットを水平に倒 してください。
- 7 トップパネルを取り付け、ネジで固定します。

8 本機に電源を投入し、デコーダーモードに設定します。 表示パネルに示される、ステータス表示「UFC」が、NONE以外の表示になっていることを確認します。

[バンクデータ対応エンコーダ/デコーダボード (AJ-VNC150P)の取り付け] F5スロットには、バンクデータ対応エンコーダ/デ コーダボード(AJ-VNC150P)を取り付けること ができます。 上記手順と同様に、F5スロットの基板に取り付け てください。

## ■ VIDEO IN

| ID SERIAL IN (DIGITAL)   |
|--------------------------|
| BNC × 1                  |
| ID REF IN                |
| BNC×2 ループスルー 75Ω終端スイッチ付き |
| SD REF IN                |
| BNC×2 ループスルー 75Ω終端スイッチ付き |
| ID SDTI IN               |
| BNC × 1                  |

## ■ VIDEO OUT

| HD SERIAL OUT (DIGITAL) |
|-------------------------|
| BNC × 3                 |
| SD SERIAL OUT (DIGITAL) |
| BNC × 3                 |
| HD REF OUT              |
| BNC × 1                 |
| SD REF OUT              |
| BNC × 1                 |
| HD SDTI OUT             |
| BNC × 1                 |

## AUDIO IN

| HD SERIAL IN (DIGITAL)          |  |  |  |  |  |  |  |  |
|---------------------------------|--|--|--|--|--|--|--|--|
| BNC × 1                         |  |  |  |  |  |  |  |  |
| AUDIO IN (DIGITAL)              |  |  |  |  |  |  |  |  |
| BNC × 4                         |  |  |  |  |  |  |  |  |
| CH1/CH2、CH3/CH4、CH5/CH6、CH7/CH8 |  |  |  |  |  |  |  |  |
| AES/EBU フォーマット                  |  |  |  |  |  |  |  |  |
| TIME CODE IN                    |  |  |  |  |  |  |  |  |
| XLR × 1 1: GND                  |  |  |  |  |  |  |  |  |
| 2 : HOT                         |  |  |  |  |  |  |  |  |

3 : COLD

## AUDIO OUT

| HD SERIAL OUT (DIGITAL) |                         |  |  |  |  |  |  |  |  |
|-------------------------|-------------------------|--|--|--|--|--|--|--|--|
| $BNC \times 3$          |                         |  |  |  |  |  |  |  |  |
| AUDIO OUT               | AUDIO OUT (DIGITAL)     |  |  |  |  |  |  |  |  |
| $BNC \times 4$          | BNC × 4                 |  |  |  |  |  |  |  |  |
| CH1/CH2、                | CH3/CH4、CH5/CH6、CH7/CH8 |  |  |  |  |  |  |  |  |
| AES/EBU                 | フォーマット                  |  |  |  |  |  |  |  |  |
| TIME CODE               | OUT                     |  |  |  |  |  |  |  |  |
| $XLR \times 1$          | 1 : GND                 |  |  |  |  |  |  |  |  |
|                         | 2 : HOT                 |  |  |  |  |  |  |  |  |
|                         | 3 : COLD                |  |  |  |  |  |  |  |  |

## ■ ENCODER REMOTE (15P)

- 1 GND
  - Frame ground
- 4 REM (G)
- 7 REM RX (X)
- Remote control protocol receive
- 8 REM TX (X) Remote control protocol transmit
- 14 REM RX (Y) Remote control protocol receive
- **15 REM RX (Y)** Remote control protocol transmit

## アフターサービスについて

1. 保証書…内容のご確認と保存のお願い

保証書は、必ず「お買い上げ日・販売店」等の記 入を確かめて、お買い上げの販売店から受け取っ ていただき、内容をよくお読みのうえ、大切に保 管してください。

- 2. 保証期間…お買い上げ日から1年間 取扱説明書および本体貼付ラベル等の注意事項に 従った正常なご使用状態で、保証期間内に万一故 障を生じた場合には、保証書記載事項に基づき、 販売店で「無料修理」させていただきます。保証 期間内でも次の場合には、原則として有料にさせ ていただきます。
- (イ)使用上の誤りおよび不当な修理や改造による故障 および損傷
- (D)お買い上げ後の取付場所の設置、輸送、落下など による故障および損傷
- (ハ)火災、地震、水害、落雷、その他天災地変および 公害、塩害、ガス害(硫化ガスなど)、異常電圧、 指定外の使用電源(電圧、周波数)などによる故 障および損傷
- (二)その他指定外の使用条件で使用された場合に生じ た故障および損傷
- (ホ)他の接続機器および接続部材に起因して生じた故 障および損傷

### 3. 修理を依頼される前に

この取扱説明書をよくお読みのうえ、なお異常が あるときは、必ず電源スイッチをOFFにしてから、 販売店にお申しつけください。

ご転居・定期保守サービス等ご不明な点は、お買い上 げの販売店にご相談ください。

## 定格

## 【総合】

**電源:** AC100 V ± 10%、50Hz/60Hz 消費電力:120W

\_\_\_\_\_ は安全項目です。

### 動作周囲温度:

- 5°C~35°C
- 動作周囲湿度:

10%~90%(結露無し)

### 外形寸法:

424 (幅)×98 (高さ)×611 (奥行き) mm **重量:** 

- 14.2kg
- エンコードフォーマット:
- DVCPRO HD
- エンコードビデオ信号:

エノコートヒナオ ie号・ 1080i/59.94Hz、720p/59.94Hz 切り替え

エンコードオーディオ信号:

48kHz、16bit、8CH

## 【ビデオ】

サンプリング周波数:
Y:74.25MHz、PB/PR:37.125MHz
量子化:
8bits
ビデオ圧縮方式:
DCT +可変長符号
ビデオ圧縮比率:
1/6.7
エラー訂正:
リードソロモンプロダクトコード
ビデオビットレート:
100Mbps
映像帯域:

 $Y : 20MHz, P_B/P_R : 10MHz$ 

## ■ 入力端子

HDシリアルデジタル入力: BNC × 1 (SMPTE292M 規格に準拠) HD リファレンス入力: BNC × 2 (ループスルー)、 75 Ω ON/OFF 切り替え SD リファレンス入力: BNC × 2 (ループスルー)、 75 Ω ON/OFF 切り替え HD SDTI入力: BNC × 1 (SMPTE305M/321M 規格に準拠)

## 【ビデオ】

■ 出力端子 HD シリアルデジタル出力: BNC×3 (SMPTE292M 規格に準拠) OUT3はスーパーインポーズ可能 SD シリアルデジタル出力:  $BNC \times 3$ (SMPTE259M-C/294M 規格に準拠) OUT3はスーパーインポーズ可能 HD リファレンス出力:  $BNC \times 1$ SD リファレンス出力:  $BNC \times 1$ HD SDTI 出力: BNC×1 (SMPTE305M/321M 規格に準拠) ■ 調整範囲 HD SDI Y 出力ゲイン:  $-\infty \sim + 3 dB$ HD SDI PB 出力ゲイン:  $-\infty \sim + 3 dB$ HD SDI P<sub>R</sub>出力ゲイン:  $-\infty \sim + 3 dB$ HD SDI Y ブラックレベル:  $\pm 10\%$ HD SDI 出力システム位相:  $\pm 0.5H$ HD SDI 出力ビデオ位相:  $\pm 0.45H$ SD SDI Y 出力ゲイン:

 $-\infty \sim + 3dB$ 

 $-\infty \sim + 3 dB$ 

 $-\infty \sim + 3 dB$ 

 $\pm 10\%$ 

 $\pm 0.5H$ 

SD SDI PB 出力ゲイン:

SD SDI P<sub>R</sub>出力ゲイン:

SD SDI Y ブラックレベル:

SD SDI 出力システム位相:

【オーディオ】 サンプリング周波数: 48kHz (ビデオに同期) 量子化:

16bits

### ■ 入力端子

**デジタル入力**: (CH1/CH2、CH3/CH4、CH5/CH6、CH7/CH8) BNC × 4、AES/EBU フォーマット シリアルデジタル入力: BNC × 1 (SMPTE292M 規格に準拠)

### ■ 出力端子

**デジタル出力**: (CH1/CH2、CH3/CH4、CH5/CH6、CH7/CH8) BNC × 4、AES/EBU フォーマット シリアルデジタル出力: BNC × 3(SMPTE292M 規格に準拠)

## 【その他の端子】

**タイムコード入力**: XLR × 1、0.5 ~ 8V [p-p]、10k Ω **タイムコード出力**: XLR × 1、Low インピーダンス、 2.0V [p-p] ± 0.5V [p-p] (600 Ω負荷時) **エンコーダリモート**: D-sub 15pin

## 【付属品】

| 電源コード(3芯)          | $\times$ ] |
|--------------------|------------|
| 2U ラックマウントアダプター    | × 2        |
| 2U ラックマウントアダプター用ネジ | × 4        |

## 松下電器産業株式会社 AVC 社 システム事業グループ

〒 571-8503 大阪府門真市松葉町 2 番 15 号 ☎ (06) 6901 - 1161